## MILLENET

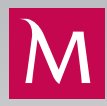

## INSTRUKCJA KONFIGURACJI POJEDYNCZEGO LOGOWANIA DO WIELU MILLEKODÓW

## FUNKCJONALNOŚĆ POJEDYNCZEGO LOGOWANIA

Umożliwia osobie, która korzysta z Millenetu w więcej niż jednej firmie, logując się na różnych użytkowników, połączenie posiadanych dostępów do systemu w jeden. W efekcie połączenia uprawniona osoba, logując się jednokrotnie do systemu, uzyskuje dostęp do finansów wszystkich firm, w których jest użytkownikiem. Przełączanie się między firmami wymaga jedynie wyboru odpowiedniej firmy z listy rozwijanej dostępnej na ekranie. Co ważne, dany użytkownik nie traci swoich uprawnień i dostępu do rachunków, jakie miał nadane na każdym z oddzielnych Millekodów.

| Millennium                                                                                                    | FIRMA TESTOWA A<br>FIRMA TESTOWA B |                                 | Witamy Adam Mil                                 | leniowski <u>Wiadon</u>                 | ności <b>(12)</b> Profi                  | <u>Drukuj</u> Wyloguj                      |
|----------------------------------------------------------------------------------------------------|------------------------------------|---------------------------------|-------------------------------------------------|-----------------------------------------|------------------------------------------|--------------------------------------------|
| Start Produkty Płatności                                                                                                    | Zarządzanie zremami                | Wyciągi i Raporty Odbiorcy      | Autoryzacje                                     | Leasing                                 | Dokumenty i wn                           | ioski Ustawienia                           |
| Wirtualny doradca           Czy potrzebujesz<br>pomocy z Millenet?           Aplikacja mobilna           Kontroluj finanse firmy<br>gdziekolwiek jesteś.           Sprawdź |                                    | Wymie<br>w najle<br>Korzystaj : | eniaj waluty<br>epszym mor<br>z Millennium Fore | v w twoim<br>mencie<br>ex Trader w apli | telefonie<br><sup>kacji mobilnej d</sup> | la przedsiębiorstw<br><mark>Sprawdź</mark> |
|                                                                                                    |                                    |                                 |                                                 |                                         | Waluta*                                  | PLN V                                      |
|                                                                                                    | Rachunki bieżące                   |                                 |                                                 | -134                                    | 867,87 PLN                               | <ul> <li>Szczegóły</li> </ul>              |
|                                                                                                    | Lokaty terminowe                   | 2                               | 500,00 PLN                                      |                                         |                                          | <ul> <li>Szczegóły</li> </ul>              |
|                                                                                                    | Kredyty odnawialne                 |                                 |                                                 | -19                                     | 320,12 PLN                               | Szczegóły                                  |
|                                                                                                    |                                    |                                 |                                                 |                                         |                                          |                                            |

## SPOSÓB KONFIGURACJI NOWEJ FUNKCJONALNOŚCI

Ι.

W celu podłączenia tego samego użytkownika do jednego Millekodu należy z lewego menu wybrać opcję Ustawienia > Pojedyncze logowanie.

| Millennium                                                  | FIRMA TESTOWA A                                                                                                    | Witamy Adam Milleniowski Wia                                                                                                    | adomości (47)   Profil   Drukuj Wylogu                                                                     |
|-------------------------------------------------------------|----------------------------------------------------------------------------------------------------|----------------------------------------------------------------------------------------------------|----------------------------------------------------------------------------------------------------|
| Start Produkty Płatr                                        | ości Zarządzanie zleceniami Wyciągi i Raporty Oc                                                                                                    | biorcy Autoryzacje Leasing                                                                                                    | Dokumenty i wnioski Ustawienia                                                                             |
| Wirtualny doradca<br>Czy potrzebujesz<br>pomocy z Millenet? | Pojedyncze logowanie<br>Funkcjonalność jednoczesnego logowania do wielu Millekodów po<br>(MilleKod, login, hasło) tylko jeden raz. Aby mieć dostęp do użytko<br>użytkownika". | Konfiguracja<br>• Konfiguracja systemu<br>• Powiadomienia SMS<br>• Grupy rachunków<br>• Reguły autoryzacji<br>• Narzedzie autoryzacji | Użytkownicy <ul> <li>Profil użytkownika</li> <li>Użytkownicy</li> <li>Nowy użytkownik</li> </ul> Pozostałe |
| Doradca Sesja zostanie zako                                 | czona za: 09:08<br>Ip Desk 801 632 632 lub +48 22 598 40 31                                                                                                    | <ul> <li>Wymiana plików zgody</li> <li>Zarządzanie Millenet Link</li> <li>Konfiguracja faktur leasingowych</li> </ul>                 | <ul> <li>Pojedyncze logowanie</li> <li>Bankowość mobilna</li> <li>Odblokowanie tokena</li> </ul>           |

- 2. Po pojawieniu się ekranu należy wybrać opcję Dodaj nowego użytkownika i postępować zgodnie z instrukcjami na kolejnych ekranach.
- 3. Na początku należy podać dane, które użytkownik stosuje do logowania do drugiej firmy, czyli Millekod oraz login użytkownika, a na następnym ekranie hasło i kod autoryzacyjny (H@sło SMS lub kod z tokena sprzętowego).

|                                                                                                    | 1 Dodaj użytkownika Millenet → 2 Sprawdź wszystkie i                                                                                                    | nformacje → 3 Zakończe                                          |
|----------------------------------------------------------------------------------------------------|----------------------------------------------------------------------------------------------------|-----------------------------------------------------------------|
| Wprowadź dane logowania dla użytko<br>wielu Millekodów.                                                                               | wnika Millenet, do którego chcesz mieć dostęp poprzez funkcjonalność j                                                                                                    | ednoczesnego logowania do                                       |
|                                                                                                    | Millekod 60637667 ×                                                                                                    |                                                                 |
|                                                                                                    | Login user_b                                                                                                    |                                                                 |
|                                                                                                    |                                                                                                    | Powrót Następne                                                 |
|                                                                                                    |                                                                                                    |                                                                 |
| Wprowadź dane logowania dla użytkow                                                                                                   | ① Dodaj użytkownika Millenet → ② Sprawdź wszystkie inf<br>wnika Millenet, do którego chcesz mieć dostęp poprzez funkcjonalność jed                                                                       | ormacje 🔿 3 Zakończenie<br>noczesnego logowania do              |
| Wprowadź dane logowania dla użytkow<br>wielu Millekodów.                                                                              | 1 Dodaj użytkownika Millenet → 2 Sprawdź wszystkie inf<br>wnika Millenet, do którego chcesz mieć dostęp poprzez funkcjonalność jed                                                                       | ormacje $\Rightarrow$ 3 Zakończenie<br>noczesnego logowania do  |
| Wprowadź dane logowania dla użytkow<br>wielu Millekodów.<br>Millekod 60637667<br>Login user b                                         | Dodaj użytkownika Millenet → 2 Sprawdź wszystkie inf<br>wnika Millenet, do którego chcesz mieć dostęp poprzez funkcjonalność jed                                                                         | ormacje → 3 Zakończenie<br>Inoczesnego logowania do             |
| Wprowadź dane logowania dla użytkow<br>wielu Millekodów.<br>Millekod 60637667<br>Login user_b<br>Hasło e e<br>1 2                     | 1 Dodaj użytkownika Millenet → 2 Sprawdź wszystkie inf<br>wnika Millenet, do którego chcesz mieć dostęp poprzez funkcjonalność jed<br>• • • • • • • • • • • • • • • • • • •                              | ormacje $\Rightarrow$ 3 Zakończenie<br>noczesnego logowania do  |
| Wprowadź dane logowania dla użytkow<br>wielu Millekodów.<br>Millekod 60637667<br>Login user_b<br>Hasło e e<br>1 2<br>Hasło SMS 998209 | <ul> <li>Dodaj użytkownika Millenet → 2 Sprawdź wszystkie inf</li> <li>wnika Millenet, do którego chcesz mieć dostęp poprzez funkcjonalność jed</li> <li>● ● ● ● ● ● ● ● ● ● ● ● ● ● ● ● ● ● ●</li></ul> | ormacje $\Rightarrow$ 3 Zakończenie<br>Inoczesnego logowania do |

- Po poprawnym zweryfikowaniu użytkownika pojawi się pierwszy ekran konfiguracji:
  - Zablokuj oddzielne logowanie dany użytkownik będzie mógł korzystać z Millenetu jedynie poprzez funkcjonalność pojedynczego logowania (nie będzie możliwe niezależne logowanie się użytkownika na dodawany tutaj Millekod)
  - Ustaw jako domyślne domyślny kontekst firmy dostępny po zalogowaniu
  - Dodaj nowego użytkownika dodanie kolejnego użytkownika z innej firmy
  - Następne kolejny etap konfiguracji

|                                            | 1 Dodaj użytkownika Mille                                     | net 🔿 2 Sprawdź wszystkie informacje 🏓 ③ Zakończenie                 |
|--------------------------------------------|---------------------------------------------------------------|----------------------------------------------------------------------|
| (liknij "Dodaj nowego<br>vielu Millekodów. | o użytkownika" by dodać kolejnego, innego użytkownika, lub wy | bierz "Następne" by kontynuować aktywację jednoczesnego logowania do |
| Villekod<br>₋ogin                          | lmię i nazwisko użytkownika<br>Nazwa firmy                    | Oddzielne logowanie<br>Domyślny użytkownik                           |
| 60637667                                   | Adam Milleniowski                                             | Zablokuj oddzielne logowanie                                         |
| iser_b                                     | FIRMA TESTOWA B                                               | Ustaw jako domyślne                                                  |

Po zatwierdzeniu danych i konfiguracji oraz po autoryzacji narzędziem (token lub H@sło SMS) pojawi się lista rozwijana umożliwiająca przełączanie się między firmami.

| Millennium                             | FIRMA TESTOWA A                                                               | V                                                                                            | Witamy Adam Milleniowski <u>Wiador</u>               | ności (47)   Profil   Drukuj   Wyloguj |  |  |  |
|----------------------------------------|-------------------------------------------------------------------------------|----------------------------------------------------------------------------------------------|------------------------------------------------------|----------------------------------------|--|--|--|
| Start Produkty Płatności               | Zarządzanie zle ia                                                            | mi Wyciągi i Raporty Odbioro                                                                 | cy Autoryzacje Leasing Dol                           | kumenty i wnioski Ustawienia           |  |  |  |
| Wirtualny doradca                      | Aktywacja pojedyncz                                                           | rego logowania do wielu Millekodó                                                            | W                                                    |                                        |  |  |  |
| czy potrzebujesz<br>pomocy z Millenet? | 1 Dodaj użytkownika Millenet 🔿 2 Sprawdź wszystkie informacje 🗦 3 Zakończenie |                                                                                              |                                                      |                                        |  |  |  |
|                                        | Funkcjonalność jednoczesi<br>Lista rozwijana, która pojav                     | nego logowania do wielu Millekodów jest akty<br>viła się w lewym, górnym rogu ekranu pozwala | wna.<br>a na przełączanie się pomiędzy aktywnymi uży | tkownikami:                            |  |  |  |
|                                        | Millekod<br>Login                                                             | lmię i nazwisko użytkownika<br>Nazwa firmy                                                   | Oddzielne logowanie<br>Domyślny użytkownik           | Status                                 |  |  |  |
|                                        | 60637667                                                                      | Adam Milleniowski                                                                            | Odblokowane                                          | Aktywny                                |  |  |  |
|                                        | user_b                                                                        | FIRMA TESTOWA B                                                                              | Nie                                                  |                                        |  |  |  |
|                                        |                                                                               |                                                                                              |                                                      | ок                                     |  |  |  |
|                                        |                                                                               |                                                                                              |                                                      |                                        |  |  |  |
| 6. Ponowne wejście z me                | nu w Pojedyncze logov                                                         | wanie pokaże listę użytkowników,                                                             | , którzy są podłączeni (zakładka <mark>Pc</mark>     | odłączeni użytkownicy). Na tym         |  |  |  |

ekranie możliwe jest:

5.

- zablokowanie oddzielnego logowania
- ustawienie domyślnego kontekstu
- dodanie użytkownika
- odłączenie użytkownika.

| laj i zdefiniuj użytkownik | ków, do których będzie dostęp poprzez funkcj    | onalność pojedynczego logowa                            | nia. Zmiana bieżącego uz               | żytkownika (kontekstu pracy                            |
|----------------------------|-------------------------------------------------|---------------------------------------------------------|----------------------------------------|--------------------------------------------------------|
| Millekod<br>Login          | imię i nazwisko użytkownika<br>Nazwa firmy      | o ekranu.<br>Oddzielne logowanie<br>Domyślny użytkownik | Data ostatniego<br>logowania<br>Status |                                                        |
| ] 60637667<br>user_b       | Adam Milleniowski<br>FIRMA TESTOWA B UL JASNA 1 | Odblokowane<br>Nie                                      | 2019-01-09 10:08:03<br>Aktywny         | Zablokuj oddzielne<br>logowanie<br>Ustaw jako domyślne |
| Wybierz wszystko           | Wyczyść wszystko                                |                                                         |                                        |                                                        |
|                            |                                                 |                                                         |                                        |                                                        |
|                            |                                                 | Do                                                      | daj nowego uzytkowni                   | ka Odłącz uzytkowni                                    |

odłączony. zγ

| Podłączeni użytkow                              | nicy Podłączony           | do użytkowników                              |                                     |                         |
|-------------------------------------------------|---------------------------|----------------------------------------------|-------------------------------------|-------------------------|
| ta użytkowników Mille<br>wolny z piżej wymienia | netu dla Przedsiębiorstw, | do których bieżący użytkownik jest podłączor | ny za pomocą funkcji pojedynczego i | ogowania. Logowanie jak |
| Millekod                                        | Login                     | Imię i nazwisko użytkownika                  | Nazwa firmy                         | Status                  |
| Wybiorz wszystko                                | Wyczyść wszystko          |                                              |                                     |                         |

8. Jeżeli dany użytkownik nie chce, aby jego login podłączany był do innych Millekodów w opcji Profil > Ustawienia zabezpieczeń może wyłączyć taką możliwość. Domyślnie opcja ta jest aktywna dla wszystkich użytkowników.

| RMA TESTOWA A                  |                                                 | <b>&gt;</b>        | Witamy Adar | n Milleniowski | <u>Wiadomości</u> (47)   Pro | fil Drukuj Wyloguj |
|--------------------------------|-------------------------------------------------|--------------------|-------------|----------------|------------------------------|--------------------|
| Zarządzanie zlecenia           | ami Wyciągi i R                                 | aporty Odbiorcy    | Autoryzacje | Leasing        | Dokumenty i wnio             | oski Ustawienia    |
| Profil użytkownika             | Dane osobowe                                    | Ustawienia zabezpi | eczeń Ustav | vienia haseł   |                              |                    |
| Jstawienia zabezpie            | eczeń                                           |                    |             |                |                              |                    |
| woje ustawienia zabezpie       | eczeń: Własne                                   |                    |             |                |                              |                    |
| Maksymalny ok                  | res braku aktywności: 1                         | 0 minutach         |             |                |                              |                    |
| Częstotliwość przypomin        | nania o zmianie hasła: 6                        | 0 dni              |             |                |                              |                    |
| Zezwól na jednoczesn<br>Millel | ne logowanie do wielu T<br>kodów na tym koncie: | ak 🔶               |             |                |                              |                    |
|                                |                                                 |                    |             |                |                              |                    |

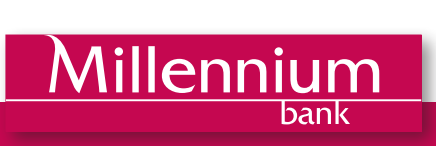